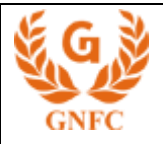

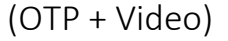

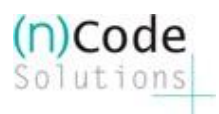

## (n)Code Solutions CA

## A DIVISION OF GUJARAT NARMADA VALLEY FERTILIZERS & CHEMICALS LIMITED

Instructions:

- This Option will only be available in Dealer/Sub Dealer Logins.
- Allowed Products are N21, NRAIL, IIB and IIIB, (DGFT not Allowed at present)
- Only OTP based eSign Option Allowed. (Biometric Option can also be given ,if required)

## Registration process for DUR.

1. Process start from secure login of respective product.

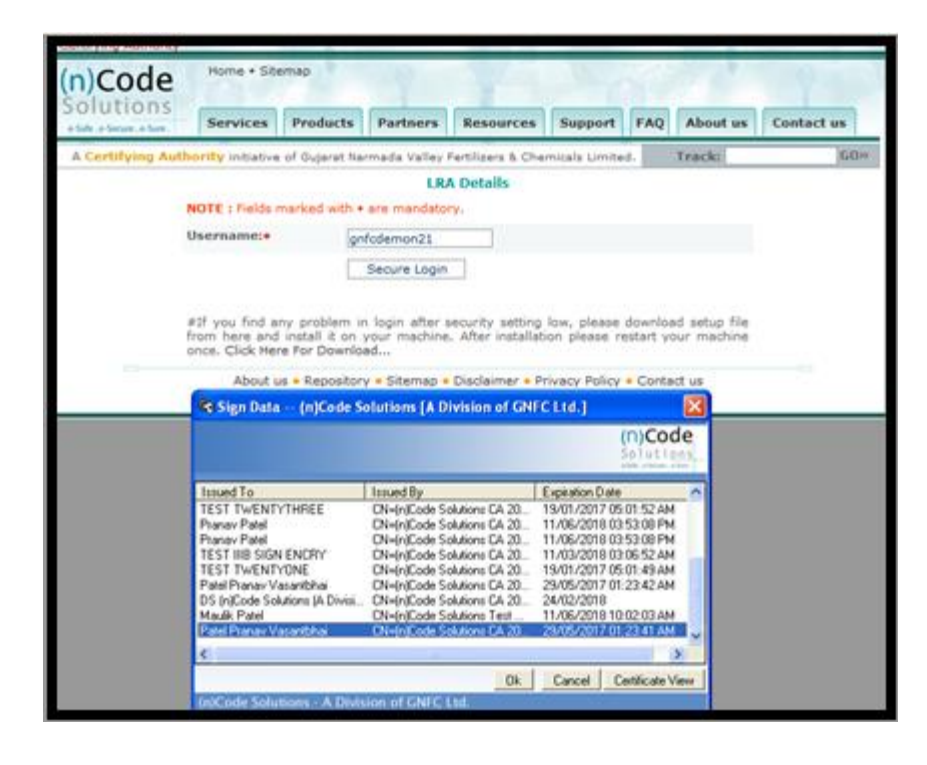

- 2. Click "eSign link" from Menu.
- 3. Insert Contact Person's email address, Mobile number, Passphrase
- 4. Click "Submit"

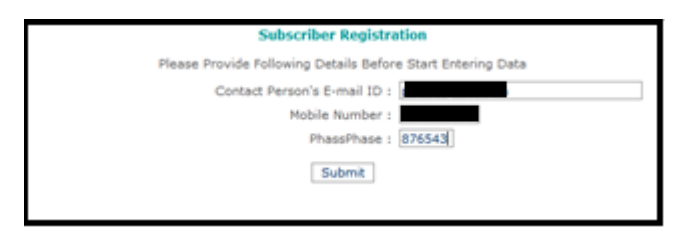

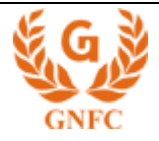

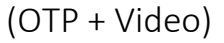

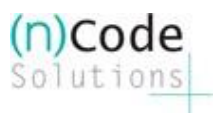

5. Choose the product of your choice. Please note make the selection carefully as currently there is No mechanism for Cancellation.

| art Entering Data | lowing Details Before St | ase Provide Fo   | Ple       |
|-------------------|--------------------------|------------------|-----------|
|                   | :                        | ion's E-mail ID  | tact Pers |
|                   | :                        | Mobile Number    | •         |
|                   | :                        | PhassPhase       |           |
|                   | Submit                   |                  |           |
| Quantity          | Product_Name             | Product_ID<br>No | 1         |
| 8                 | (N)21 (1-YEAR)           | 22               | Insert    |
| 0                 | (N)21 (2-YEAR)           | 23               | Insert    |

- 6. The unique link for registration is sent on the email id mentioned in the beginning
- 7. The user will receive brief Notification on SMS as well which will inform him that the link for registration Has been sent on his email id
- 8. Click eSign link for registration process
- \* This registration link is compatible with IE, Chrome, and Mozilla Firefox

| Dear Sir,                                                                                                    |
|----------------------------------------------------------------------------------------------------|
| Please find below the link to proceed with eSign Based Paperless DSC registration.<br>Please Click on the link and Proceed.                            |
| (n)Code Solutions eSign Link http://usercenter.ncodesolutions.com/8080/BUYDSC/UserCenterAccess.do?email=pranav@ncode_in&pcode=876543&Mobile=9825775528 |
|                                                                                                    |
| Regards.                                                                                                    |
| (n)Code Solutions CA                                                                                                    |

9. Select "Aadhaar + OTP".

| DSC Class   | Class 2                | <br>DSC Type      | Sign & Encrypt      |  |
|-------------|------------------------|-------------------|---------------------|--|
| User Type   | Individual Certificate | <br>DSC Validity  | 1 Year              |  |
| Location Id | 1105                   | <br>Location Name | GNFC-DEMO-Ahmedabad |  |
| Email       | pranav@ncode.in        | <br>Mobile        | 9825775528          |  |
|             |                        |                   |                     |  |

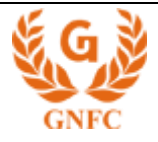

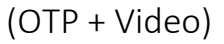

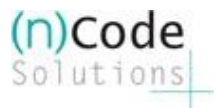

- 10. Provide the Aadhaar Number and click "Request OTP"
- 11. Put the OTP (as Received from Aadhaar on SMS ) and click "Perform EKYC"

| (n)Coo<br>Solutio                                                        | de<br>ons<br>Eicensed Certilying Authority                                  | Y                                                                                           |                                                              |                                                           |                  |
|--------------------------------------------------------------------------|-----------------------------------------------------------------------------|---------------------------------------------------------------------------------------------|--------------------------------------------------------------|-----------------------------------------------------------|------------------|
| DSC Class<br>User Type<br>Location Id<br>Email<br>Product Id<br>KYC type | Class 2<br>Individual Certificate<br>1105<br>22<br>PAPER LESS (Aadhaar ID & | 0<br>0<br>0<br>0<br>0<br>0<br>0<br>0<br>0<br>0<br>0<br>0<br>0<br>0<br>0<br>0<br>0<br>0<br>0 | DSC Type<br>DSC Validity<br>Location Name<br>Mobile<br>Pcode | Sign & Encrypt<br>1 Year<br>GNFC-DEMO-Ahmedabad<br>876543 | 0<br>0<br>0<br>0 |
| Aadhaar ID<br>Aadhaar OTP                                                | 610340593521<br>199086                                                      | Request OTP                                                                                 | 0<br>0<br>0                                                  |                                                           |                  |

- 12. Select Identity Type and insert identity value
- 13. Provide your consent by clicking on "I Confirm ...."
- 14. Finally click on "Submit Details"

| Aadhaar ID        | 610340593521                                                                       | Request OTP   | 0              |                                |  |  |
|-------------------|------------------------------------------------------------------------------------|---------------|----------------|--------------------------------|--|--|
| Aadhaar OTP       | 199086                                                                             | Perform E-KYC | •              |                                |  |  |
| Photo             |                                                                                    |               | Response Code  | eef8e9f7341f43d092f0650c16     |  |  |
| Name              | Patel Pranav                                                                       |               | Gender         | Male                           |  |  |
| Email Id          | gyahoo.co                                                                          | m 😨           | Mobile         |                                |  |  |
| Address 1         | 90/61patel street                                                                  |               | Address 2      | near radha krishna templepiple |  |  |
| Village/Town/City |                                                                                    |               | Postal code    | 395007                         |  |  |
| District          |                                                                                    |               | State          | Gujarat                        |  |  |
| Country           | INDIA                                                                              |               | Nationality    | INDIAN                         |  |  |
| Identity Type     | Select one                                                                         | × 😣           | Identity value |                                |  |  |
|                   | I confirm details are correct and agree to all term and conditions  SUBMIT DETAILS |               |                |                                |  |  |

\*In case of IIB and IIIB products, Organization Name, Department name will be additional Information to be filled.

15. A dialogue box informing that eKYC is being performed will be displayed. Say "ok"

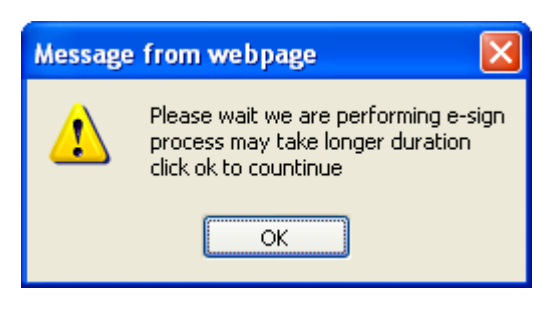

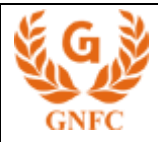

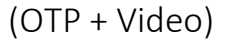

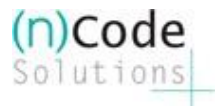

16. Unique Customer ID will be displayed on the screen

| Online DSC sales                                                                                                    |
|----------------------------------------------------------------------------------------------------|
| We have successfully stored information, your transaction tracking id is : 4461915                                                                                                    |
| Download E-sign Form                                                                                                    |
| You can reach us on following contact details.                                                                                                    |
| HEAD OFFICE                                                                                                    |
| (n)Code Solutions (A Division of GNFC Ltd.)<br>403, 401 Floor, GMFC IntoTower,<br>Bodakdev, Ahmedabad - 300054.<br>Gigarat, India.<br>Sales : (079) 4000 7323<br>Support : (079) 4000 7300 |
| i,mas: disciones@ncodeJn                                                                                                    |

- 17. Email verification mail will be sent to users email address for reference only
- 18. eSigned PDF and video recording link will be sent to users email address and SMS.

| Dear Sir/Madam,                                                                                                    |
|----------------------------------------------------------------------------------------------------|
| Please Find Attached here with Esign Registration Form.                                                                       |
| For Video:: <u>https://usercenter.ncodesolutions.com/traext/capture_video.asp?cust_id=4461915</u><br>Regards,<br>(n)Code Team |

- 19. Record and upload video
- 20. Contact nearest Verification office to verify and proceed further.
- 21. In case of organizational DSC, as per verification guideline organizational documents should mandatory to submit verification officer.